## 共有設定のお願い

岡山大学病院では他の医療機関の診療情報も診療に活用します。 次の手順で、本院へ共有設定をお願いします。

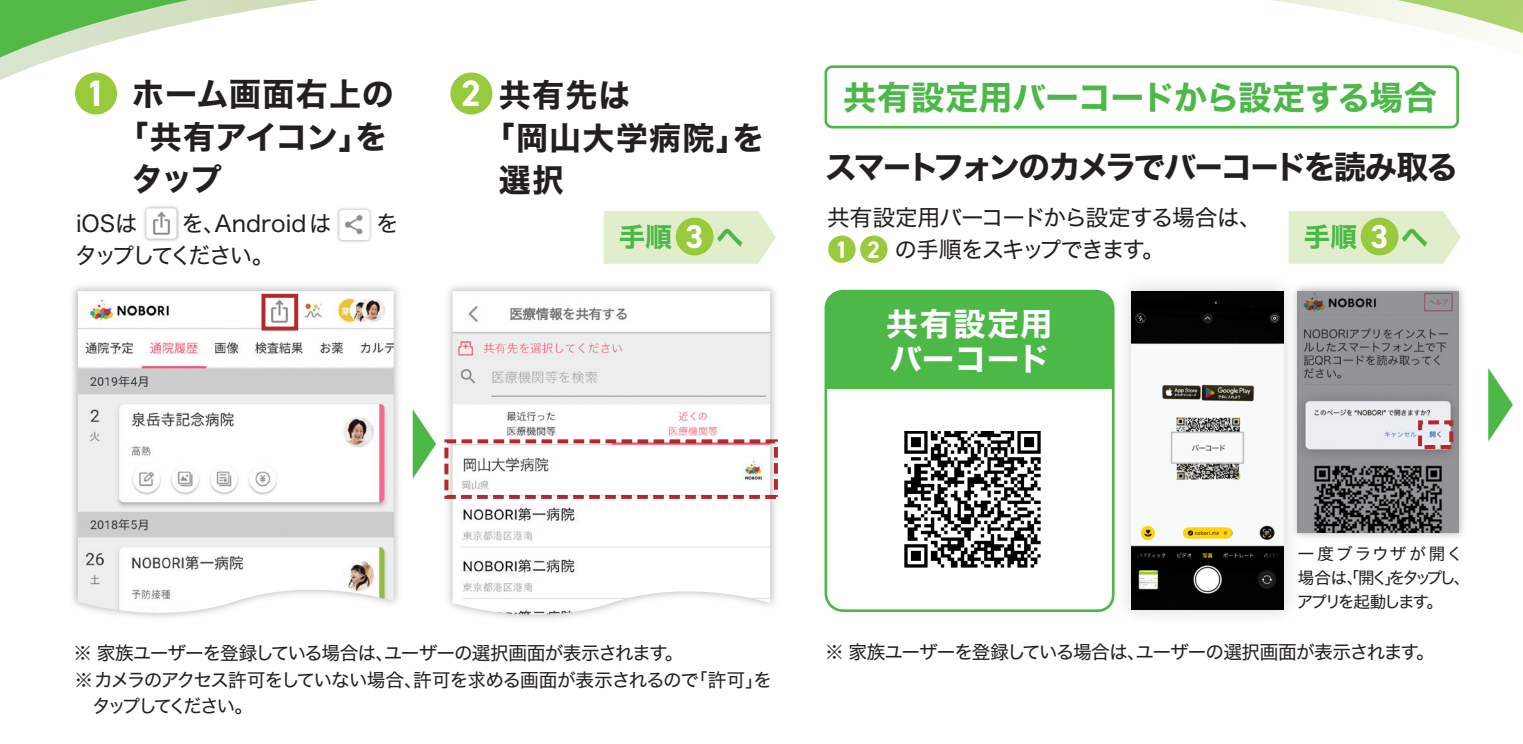

「決定」をタップ

A

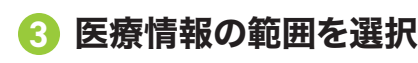

共有設定は、「すべての情報」を選択して ください。

※新しく追加された医療機関の情報も、自動的に 共有されていきます。

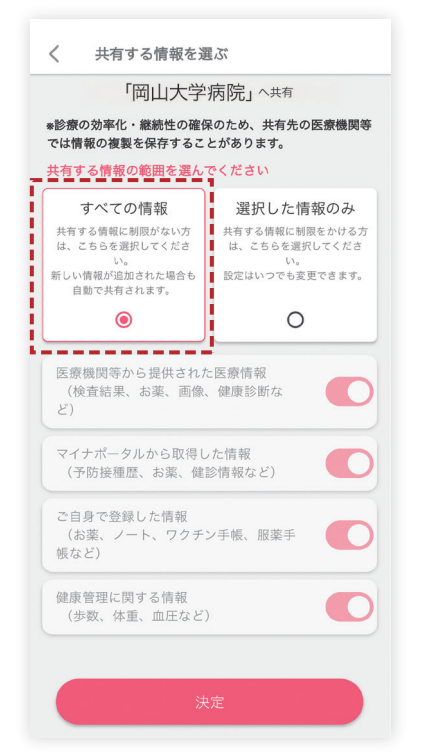

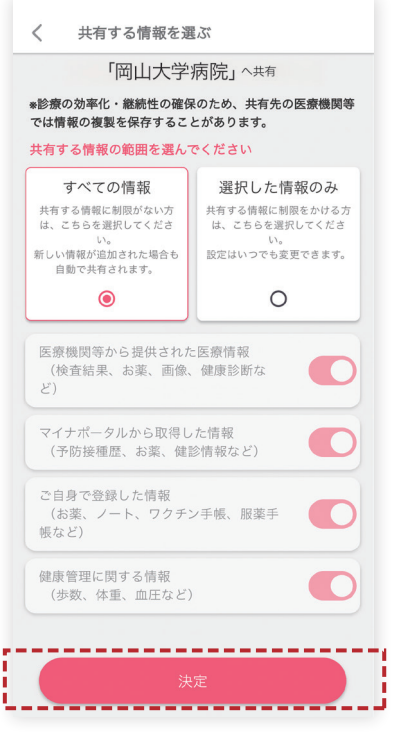

5 共有完了

共有完了画面に移り、本人確認の 状況に応じたメッセージが表示され ます。

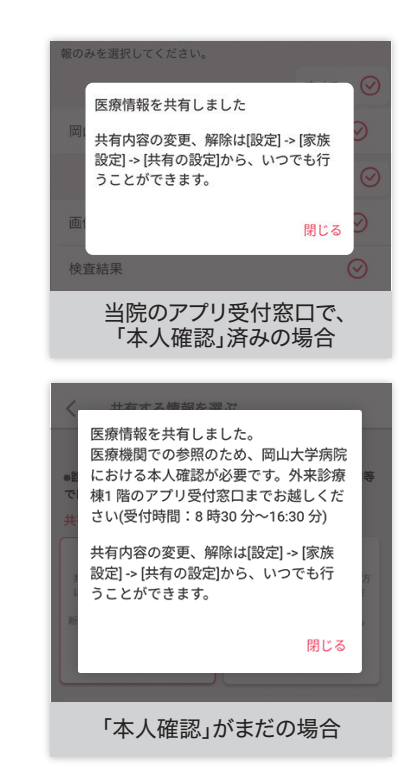

※ 共有を解除したい場合は、「設定」>「家族設定」>「共有の設定」から解除できます。

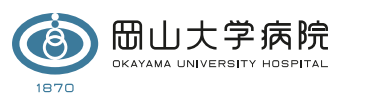